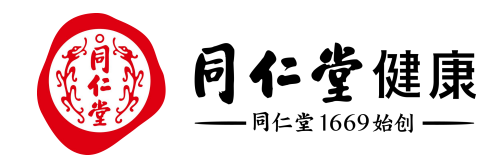

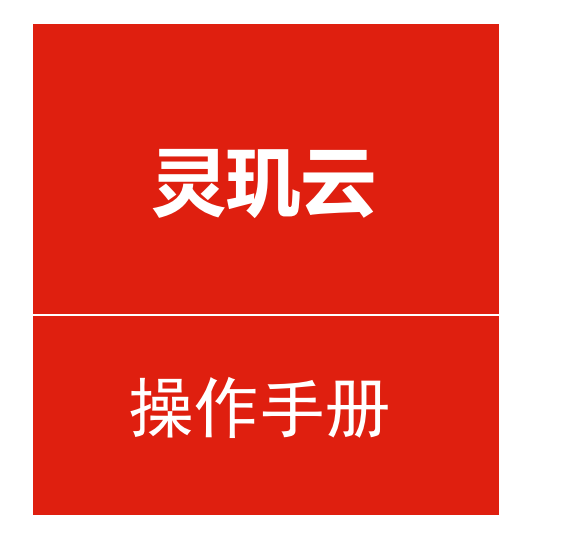

## 消费- 券核销

培训讲师:中台产品组-潘丽娜 所属部门:信息化管理事业部

# **券核销** 会员到店核销优惠券,如何操作?

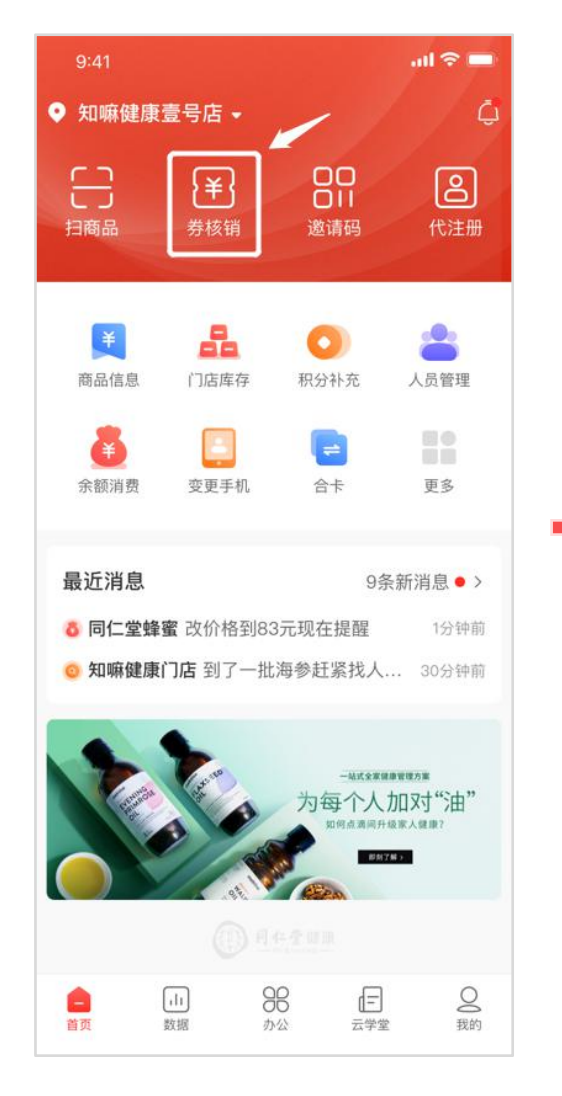

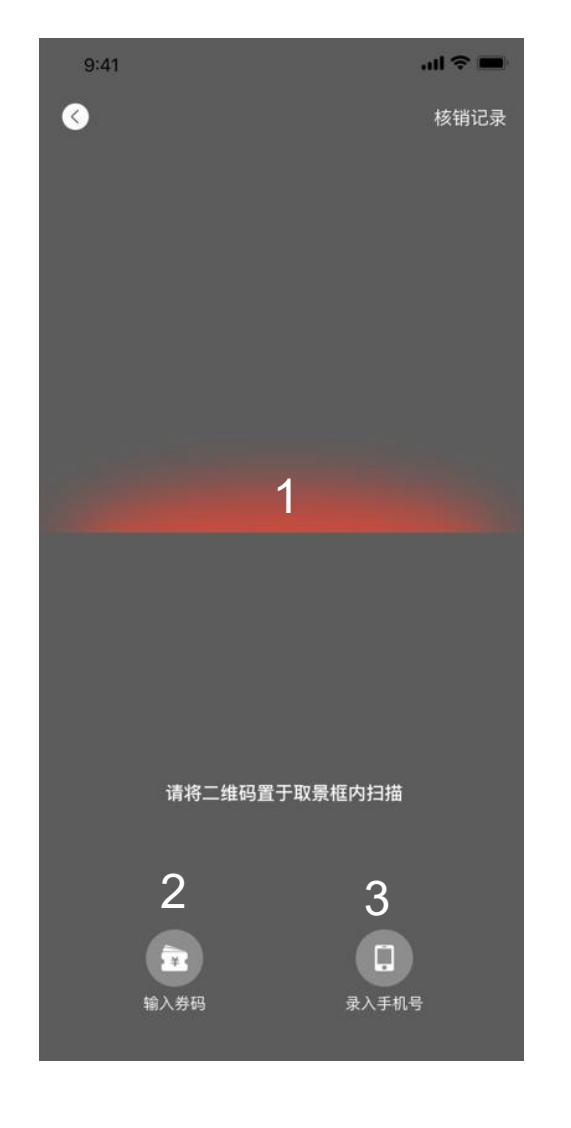

#### 1.如果会员出示优惠券二维码,将二 维码置于取景框内,扫描二维码

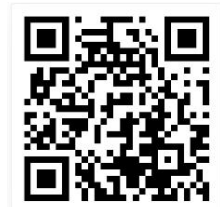

#### 2.如果会员出示优惠券码,点击输入券码

例如: 'RK3URN76'

#### 3.如果会员告知手机号码,点击录入手机号

例如: '13812345678'

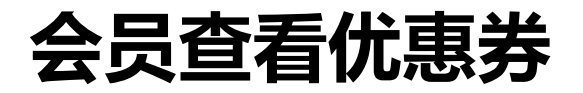

### 可引导会员通过从以下途径找到优惠券二维码

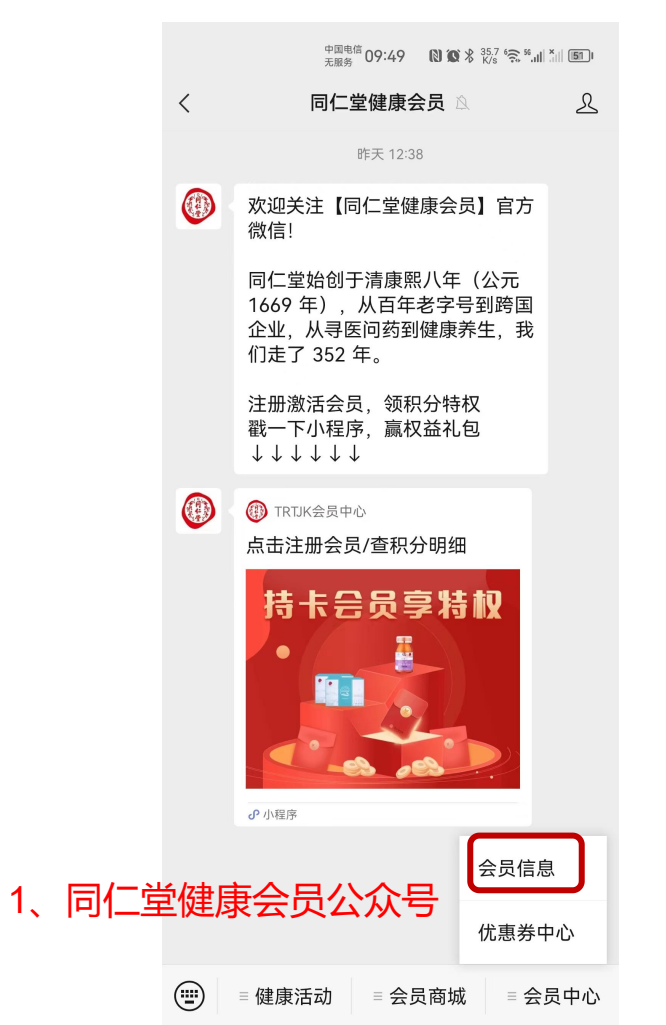

| -` |                                                                                                    |                    |                  |                 |                   |    |
|----|----------------------------------------------------------------------------------------------------|--------------------|------------------|-----------------|-------------------|----|
|    | 知麻健                                                                                                    | 康生活                | 5                |                 |                   |    |
|    | Lina<br>1773****516                                                                                                    |                    |                  |                 |                   |    |
|    | 0<br>(R) (R)                                                                                                    | <b>810</b><br>我的积分 |                  | <b>3</b><br>优惠芬 | <b>1</b><br>才包    |    |
|    |                                                                                                    | 未健康                |                  |                 | 会員中心>             |    |
|    | 我的订单<br>①<br>行付款                                                                                                    | 日前支援               | 品                | 1000 日本の        | 京有更多 > (¥) 道款/情后  |    |
|    | い 小程                                                                                                    | 序                  |                  |                 |                   |    |
| 3、 | 同仁                                                                                                    | 堂侹                 | 康                | 仔生              | 活小                | 程序 |
|    | 同仁堂健康好生活 同仁堂健康好生活                                                                                                    |                    |                  |                 |                   |    |
|    | ()<br>17                                                                                                    | na<br>73673051     | 6                | -24             |                   |    |
|    | 0<br>9785                                                                                                    | 810<br>8093        | , [              | <b>0</b><br>优惠异 | <b>0</b><br>()店预约 |    |
|    | ()))))))))))))))))))))))))))))))))))))                                                                                                    | 员                  |                  | 884             | 4: 5500199339     |    |
|    | (<br>)<br>)<br>)<br>(<br>)<br>)<br>(<br>)<br>)<br>)<br>(<br>)<br>)<br>(<br>)<br>)<br>)<br>(<br>)<br>)<br>(<br>)<br>)<br>(<br>)<br>)<br>(<br>)<br>)<br>(<br>)<br>)<br>(<br>)<br>)<br>(<br>)<br>)<br>(<br>)<br>)<br>(<br>)<br>)<br>(<br>)<br>)<br>(<br>))<br>(<br>))<br>())<br>())<br>())<br>())<br>())<br>())<br>())<br>()))<br>()))<br>()))<br>()))<br>()))<br>()))<br>()))<br>()))<br>())))<br>())))<br>())))<br>()))))<br>()))))<br>()))))) | )<br>RE            | <b>〇</b><br>紀分東城 | 4               |                   |    |
|    | 我的订单                                                                                                    |                    |                  |                 |                   |    |
|    | ♂ 小程                                                                                                    | 序                  |                  |                 |                   |    |

知嘛健康生活小程序

2

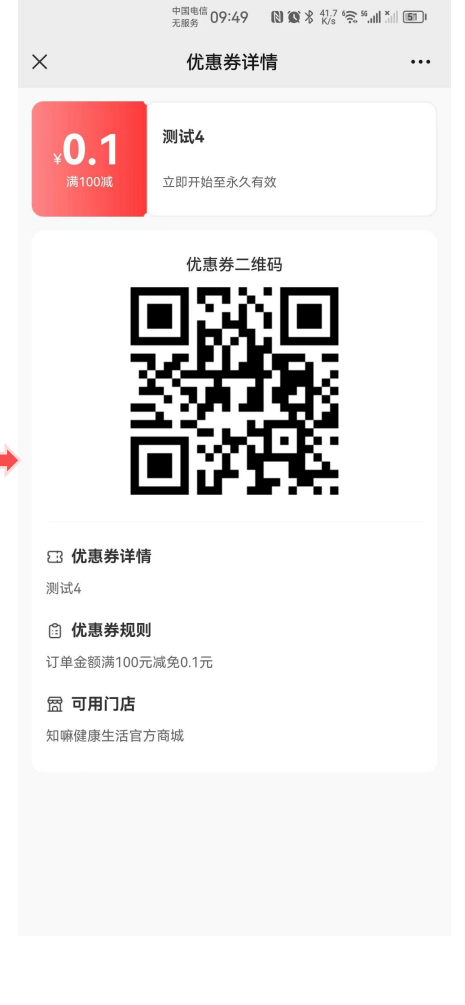

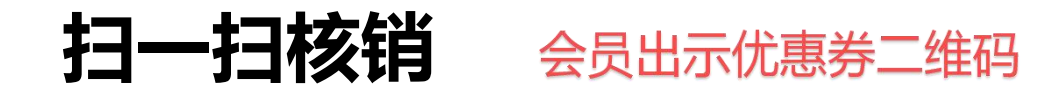

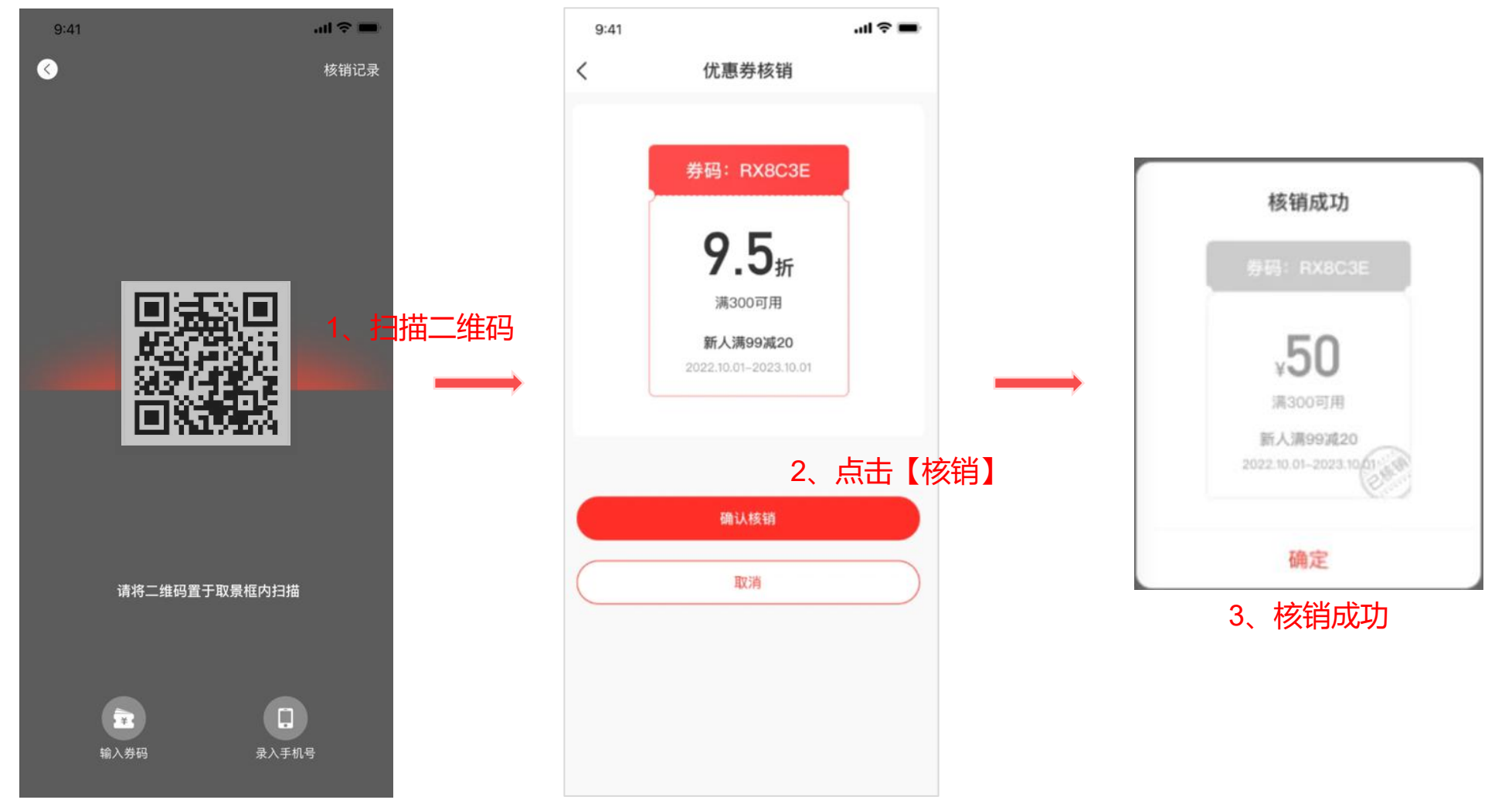

# 店员查询会员优惠券

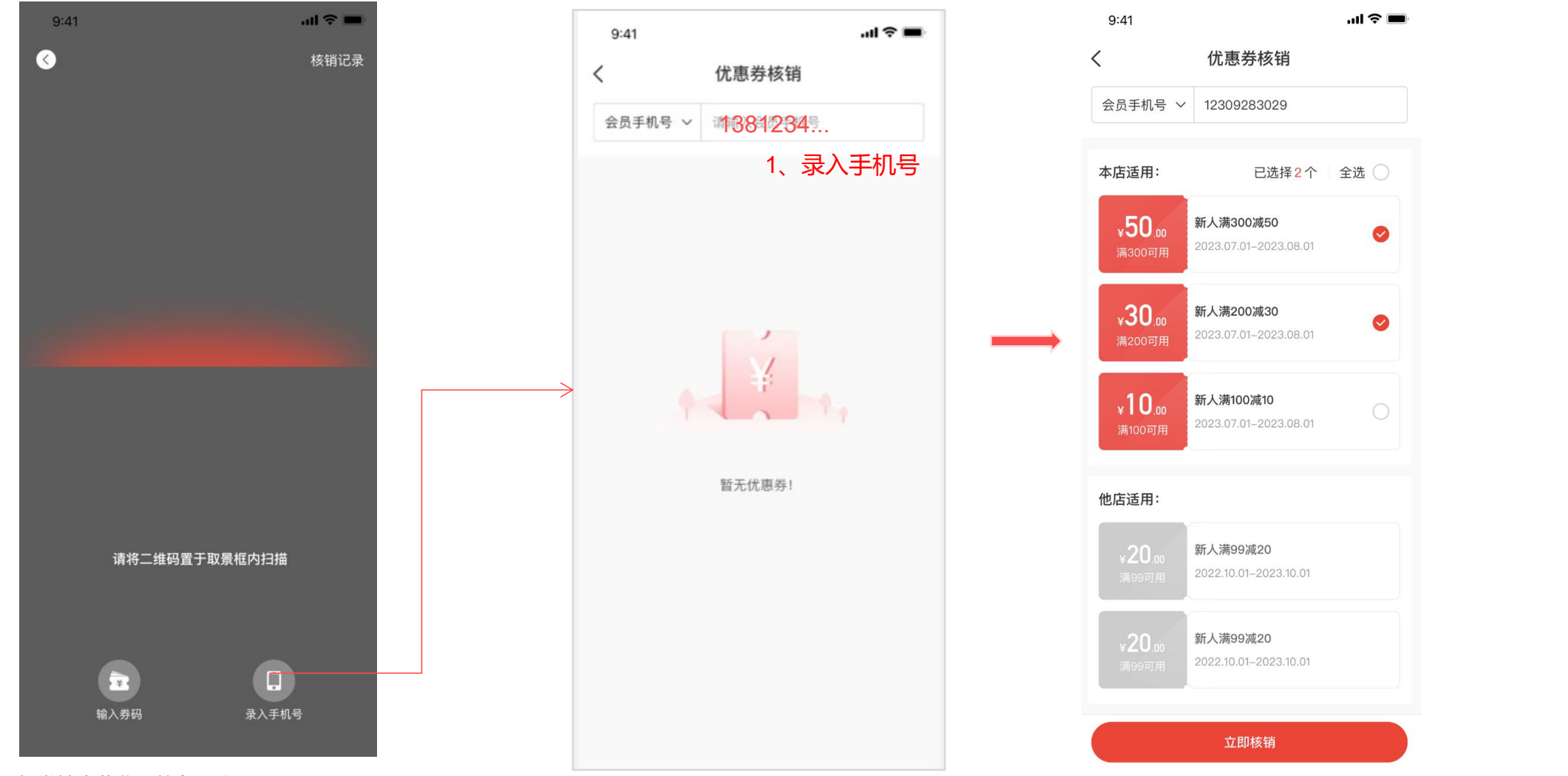

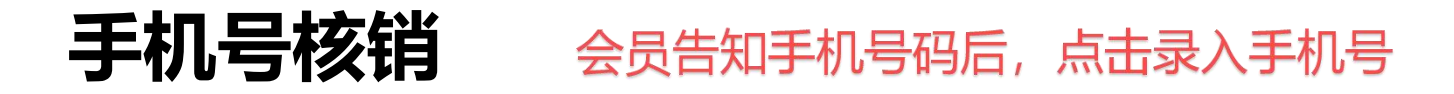

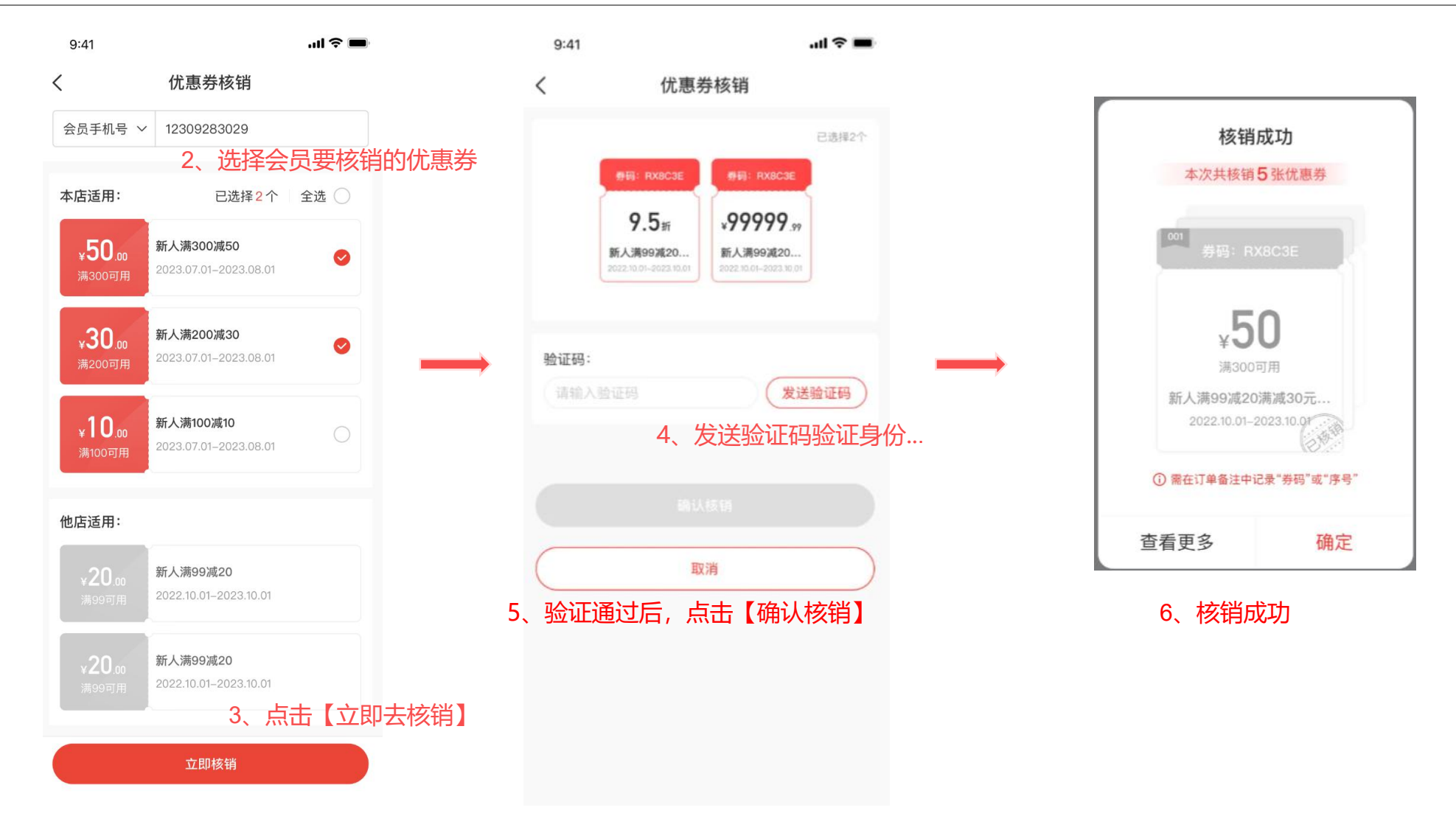

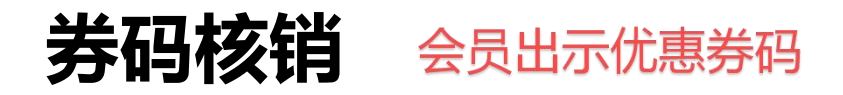

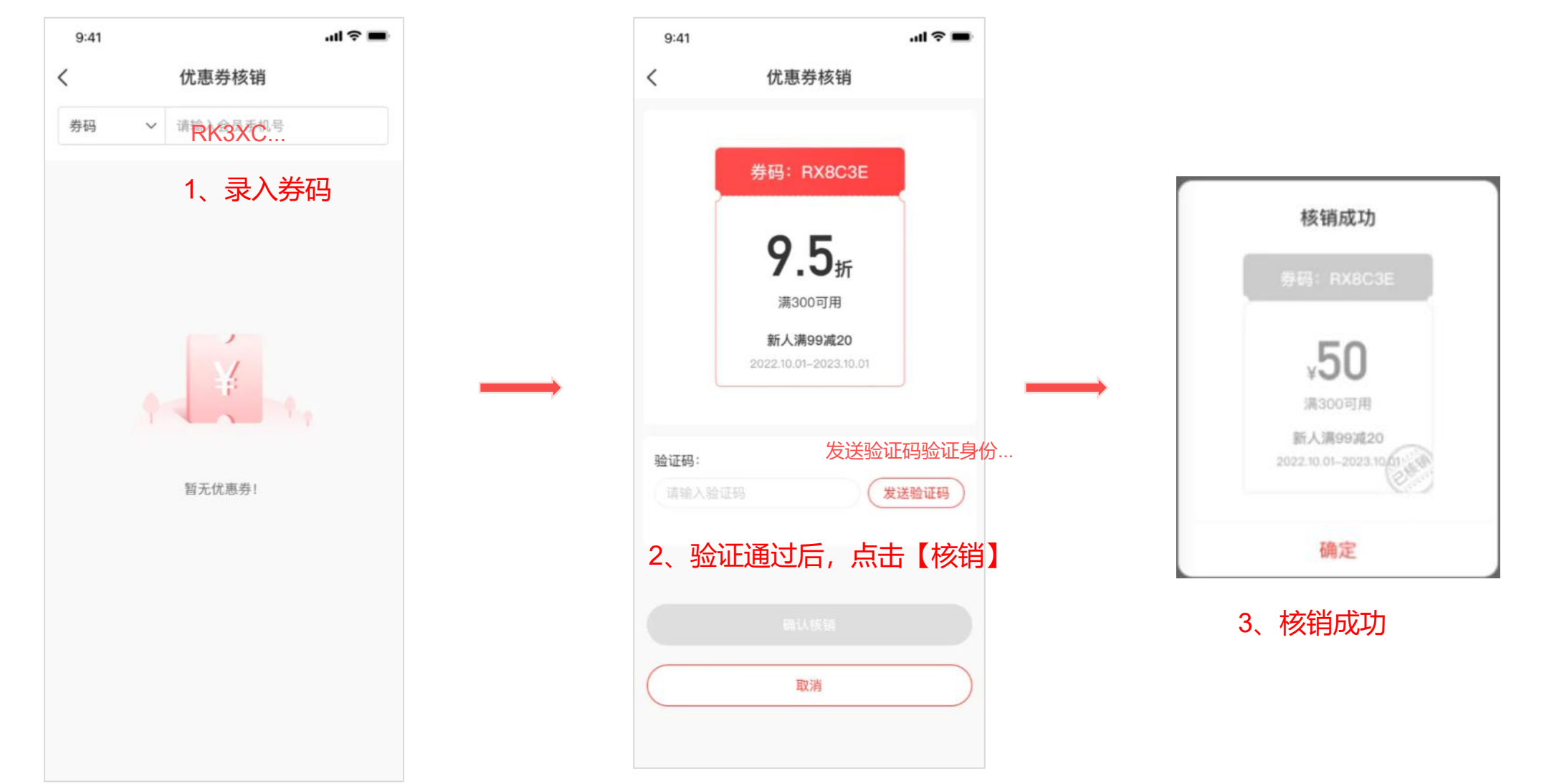

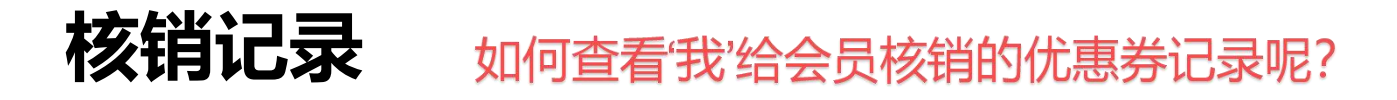

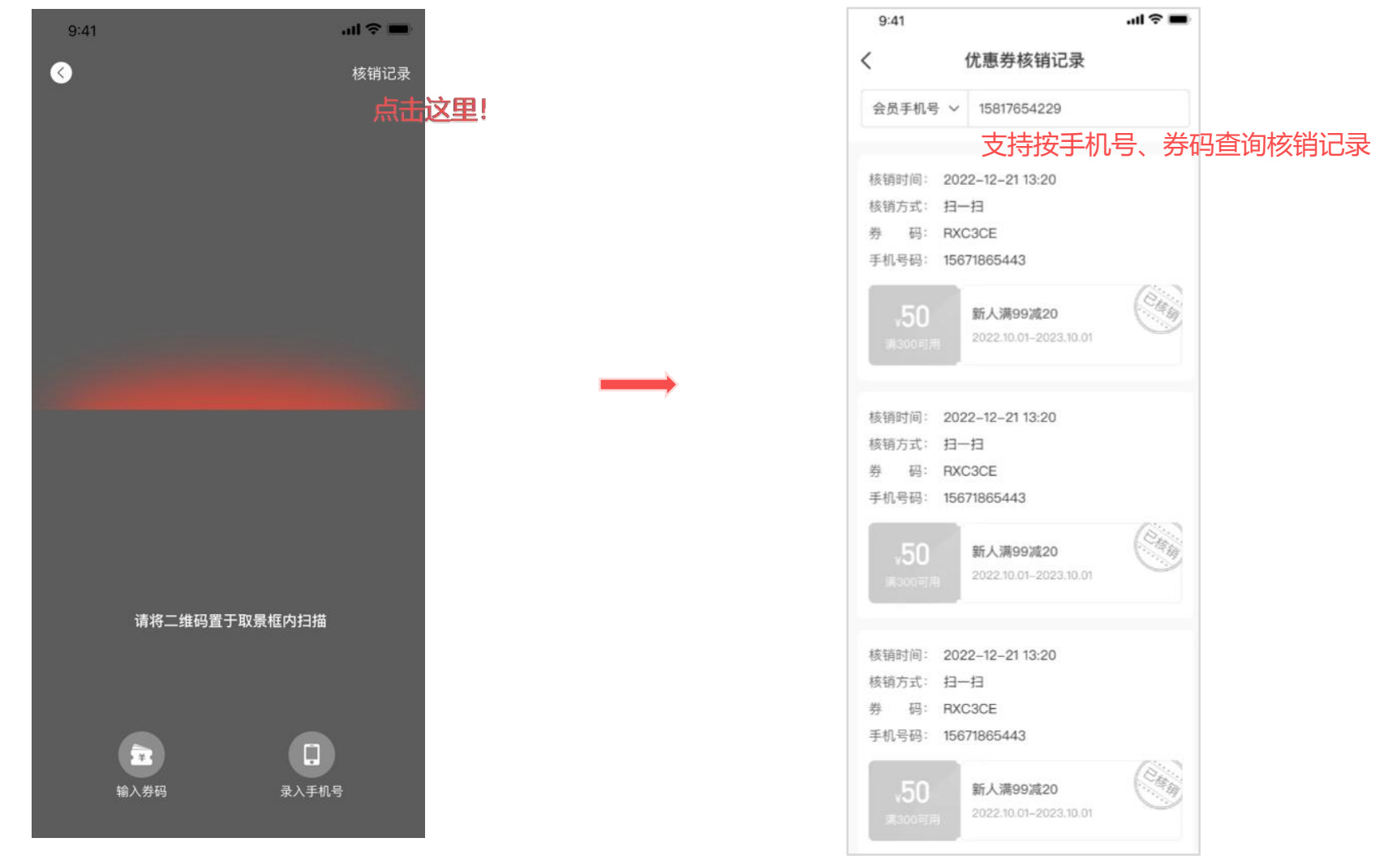

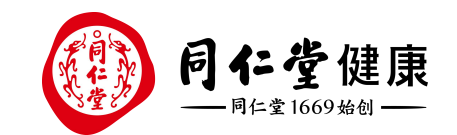

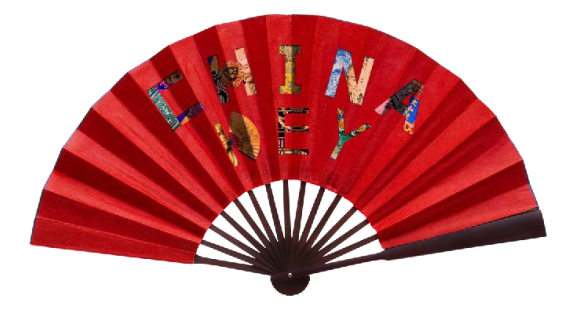

# THANKS 感谢聆听

让 传 统 在 现 代 生 活 中 获 得 新 生 Bring Heritage Back to Life